# 

## ERP Web Documentos Fiscais Cadastro de Modelo de Documento Fiscal

DOCWEB04V1

| E | ERP            | Web        | Doc         | ume  | ntos        | Fisc         | cais/ | Cad         | astro       | o de     | Mod        | elo c      | le Do | ocum       | nento | o Fis | cal |  |   |  |
|---|----------------|------------|-------------|------|-------------|--------------|-------|-------------|-------------|----------|------------|------------|-------|------------|-------|-------|-----|--|---|--|
|   |                |            |             |      |             |              |       |             |             |          |            |            |       |            |       |       |     |  |   |  |
| Í | Índ            | dic        | e           |      |             |              |       |             |             |          |            |            |       |            |       |       |     |  |   |  |
| ( | Obie           | etivo      |             |      |             |              |       |             |             |          |            |            |       |            |       |       |     |  | 3 |  |
| - | Cad            | aetr       | o de        |      | اماد        | o da         |       | oun         | oont        | to Fi    | 602        |            |       |            |       |       |     |  | 1 |  |
| - | <u>cau</u><br> | <u>asu</u> | <u>o ue</u> |      | ~           | <u>u</u>     |       |             |             |          | <u>50a</u> |            | :     | ÷.         |       |       |     |  | 4 |  |
| - |                | <u>de</u>  | <u> </u>    | eraç | <u>ao p</u> | <u>oor i</u> | VIOC  | <u>leio</u> | <u>de l</u> | <u> </u> | <u>ume</u> | <u>nto</u> | FISC  | <u>cal</u> |       |       |     |  | 8 |  |
|   |                |            |             |      |             |              |       |             |             |          |            |            |       |            |       |       |     |  |   |  |
|   |                |            |             |      |             |              |       |             |             |          |            |            |       |            |       |       |     |  |   |  |
|   |                |            |             |      |             |              |       |             |             |          |            |            |       |            |       |       |     |  |   |  |
|   |                |            |             |      |             |              |       |             |             |          |            |            |       |            |       |       |     |  |   |  |
|   |                |            |             |      |             |              |       |             |             |          |            |            |       |            |       |       |     |  |   |  |
|   |                |            |             |      |             |              |       |             |             |          |            |            |       |            |       |       |     |  |   |  |
|   |                |            |             |      |             |              |       |             |             |          |            |            |       |            |       |       |     |  |   |  |
|   |                |            |             |      |             |              |       |             |             |          |            |            |       |            |       |       |     |  |   |  |
|   |                |            |             |      |             |              |       |             |             |          |            |            |       |            |       |       |     |  |   |  |
|   |                |            |             |      |             |              |       |             |             |          |            |            |       |            |       |       |     |  |   |  |
|   |                |            |             |      |             |              |       |             |             |          |            |            |       |            |       |       |     |  |   |  |
|   |                |            |             |      |             |              |       |             |             |          |            |            |       |            |       |       |     |  |   |  |
|   |                |            |             |      |             |              |       |             |             |          |            |            |       |            |       |       |     |  |   |  |
|   |                |            |             |      |             |              |       |             |             |          |            |            |       |            |       |       |     |  |   |  |
|   |                |            |             |      |             |              |       |             |             |          |            |            |       |            |       |       |     |  |   |  |
|   |                |            |             |      |             |              |       |             |             |          |            |            |       |            |       |       |     |  |   |  |
|   |                |            |             |      |             |              |       |             |             |          |            |            |       |            |       |       |     |  |   |  |
|   |                |            |             |      |             |              |       |             |             |          |            |            |       |            |       |       |     |  |   |  |
|   |                |            |             |      |             |              |       |             |             |          |            |            |       |            |       |       |     |  |   |  |
|   |                |            |             |      |             |              |       |             |             |          |            |            |       |            |       |       |     |  |   |  |

## 

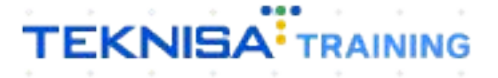

## Objetivo

|  | Este  | e ma | anua | al te | m p | or o | bjet | ivo | auxi | iliar | no d | cada | astro | o de | mo | delo | o de | doc | cum | ento | ) <sub>10</sub> |  |
|--|-------|------|------|-------|-----|------|------|-----|------|-------|------|------|-------|------|----|------|------|-----|-----|------|-----------------|--|
|  | lisca | dI.  |      |       |     |      |      |     |      |       |      |      |       |      |    |      |      |     |     |      |                 |  |
|  |       |      |      |       |     |      |      |     |      |       |      |      |       |      |    |      |      |     |     |      |                 |  |
|  |       |      |      |       |     |      |      |     |      |       |      |      |       |      |    |      |      |     |     |      |                 |  |
|  |       |      |      |       |     |      |      |     |      |       |      |      |       |      |    |      |      |     |     |      |                 |  |
|  |       |      |      |       |     |      |      |     |      |       |      |      |       |      |    |      |      |     |     |      |                 |  |
|  |       |      |      |       |     |      |      |     |      |       |      |      |       |      |    |      |      |     |     |      |                 |  |
|  |       |      |      |       |     |      |      |     |      |       |      |      |       |      |    |      |      |     |     |      |                 |  |
|  |       |      |      |       |     |      |      |     |      |       |      |      |       |      |    |      |      |     |     |      |                 |  |
|  |       |      |      |       |     |      |      |     |      |       |      |      |       |      |    |      |      |     |     |      |                 |  |
|  |       |      |      |       |     |      |      |     |      |       |      |      |       |      |    |      |      |     |     |      |                 |  |
|  |       |      |      |       |     |      |      |     |      |       |      |      |       |      |    |      |      |     |     |      |                 |  |
|  |       |      |      |       |     |      |      |     |      |       |      |      |       |      |    |      |      |     |     |      |                 |  |
|  |       |      |      |       |     |      |      |     |      |       |      |      |       |      |    |      |      |     |     |      |                 |  |
|  |       |      |      |       |     |      |      |     |      |       |      |      |       |      |    |      |      |     |     |      |                 |  |
|  |       |      |      |       |     |      |      |     |      |       |      |      |       |      |    |      |      |     |     |      |                 |  |
|  |       |      |      |       |     |      |      |     |      |       |      |      |       |      |    |      |      |     |     |      |                 |  |
|  |       |      |      |       |     |      |      |     |      |       |      |      |       |      |    |      |      |     |     |      |                 |  |
|  |       |      |      |       |     |      |      |     |      |       |      |      |       |      |    |      |      |     |     |      |                 |  |
|  |       |      |      |       |     |      |      |     |      |       |      |      |       |      |    |      |      |     |     |      |                 |  |
|  |       |      |      |       |     |      |      |     |      |       |      |      |       |      |    |      |      |     |     |      |                 |  |

## Cadastro de Modelo de Documento Fiscal

1. Selecione o menu superior (Imagem 1) no canto superior esquerdo.

| cebimentos - Vencidos                     | Recebimentos em Aberto<br>(Dia) | Recebimentos<br>(Dia) | - Baixados                | Pagamentos -                             | Vencidos                   |                     |   | Pagamentos - | Baixados (Dia)              |
|-------------------------------------------|---------------------------------|-----------------------|---------------------------|------------------------------------------|----------------------------|---------------------|---|--------------|-----------------------------|
| 🔺 293                                     | છે 0                            | S                     | 0                         |                                          | 538                        | ছে                  | 0 | S            | 0                           |
| Títulos a Receber - E Vencimento CNPJ/CPF | m Aberto<br>Cliente             | Parc.                 | Valor Líq.                | → Títulos<br>Vencimento                  | a Pagar - Em A<br>CNPJ/CPF | berto<br>Fornecedor |   | Parc.        | Valor Líq.                  |
|                                           |                                 |                       |                           |                                          |                            |                     |   |              |                             |
| ← ←<br>Divisão de Receitas                | 1/0<br>de Titulo                |                       | $\rightarrow \rightarrow$ | I← ←<br>Divisão de<br>Títulos a Pagar/Pa | Despesas                   | 1/0                 |   |              | $\rightarrow \rightarrow$ I |

Imagem 1 - Menu Superior

 Na barra de pesquisa (Imagem 2) digite "Modelo de Documento Fiscal" e selecione o resultado correspondente.

| MARIANA RIBEIRO<br>14/09/2023<br>0001 - MARIZZ                             |                         |                           | Vencimento                         | : De 31/08/2023 a                                                                                   | até 14/09/2023 |              | Access Control 2.2          | ERP<br>0.0 ( DB Version - 7461 ) |
|----------------------------------------------------------------------------|-------------------------|---------------------------|------------------------------------|----------------------------------------------------------------------------------------------------|----------------|--------------|-----------------------------|----------------------------------|
| MODE X<br>Modelo para Emissão de AF<br>Compras = Fornecimento = Relatívios | Recebimentos .<br>(Dia) | - Baixados<br>O           | Pagamentos - V                     | <sup>rencidos</sup><br>538                                                                          |                | Pagamentos - | Baixados (Dia)<br>O         |                                  |
| Parametrzaçilur Documentos Fiscais                                         |                         | Valor Líq.                | ☐→ Títulos a<br>Vencimento         |                                                                                                    |                |              | Valor Líq.                  |                                  |
|                                                                            |                         | $\rightarrow \rightarrow$ | ie ←                               |                                                                                                    | 170            |              | $\rightarrow$ $\rightarrow$ |                                  |
|                                                                            |                         |                           | DIVISÃO DE<br>Tétulos a PagarciPag | Despesas<br>os por Tipo de Tituk<br>timo<br>s e outros salgado<br>v PRIMA (CMV)<br>MENTO FORNECEDOR | 0,29%<br>0,73% |              |                             |                                  |
| 0 A                                                                        |                         |                           |                                    |                                                                                                    |                |              |                             |                                  |

Imagem 2 - Barra de pesquisa

## TEKNISA

3. A **tela de listagem** (Imagem 3) irá apresentar todos os modelos já cadastrados no sistema.

| Modelo de Docume | nto Fiscal Por Tipo de Operação  |      |
|------------------|----------------------------------|------|
| Código           | Modelo Documento Fiscal          | NF-e |
| 01               | MODELO 1                         | 0    |
| 02               | CONSUMIDOR FINAL                 |      |
| 03               | NOTA FISCAL DE ENTRADA           | -•   |
| 04 _fm           | NF PRODUTOR RURAL                |      |
| 06               | ENERGIA ELETRICA                 | -•   |
| 07               | SERV. DE TRANSPORTE              | 0    |
| 10               | NF MANUAL                        | e    |
| 21               | SERV. COMUNICAÇÃO                |      |
| 22               | NF SERV. TELECOMUNICAÇÃO         | 0    |
| 55               | NFE                              |      |
| 57               | CTE                              | -•   |
| 58               | MDFE                             |      |
| 65               | NFCE - Nota fiscal de Consumidor | 0    |
| 99               | Nao utilizado                    | e    |
|                  |                                  |      |
|                  | •                                |      |

- **Imagem 3** Tela de Listagem
  - Caso seja um modelo de NF-e, é necessário indicar na coluna lateral (Imagem 4).

| oaigo     | Modelo Documento Fiscal          | NF-e |  |
|-----------|----------------------------------|------|--|
| 01        | MODELO 1                         | e    |  |
| 02        | CONSUMIDOR FINAL                 |      |  |
| 13        | NOTA FISCAL DE ENTRADA           |      |  |
| )4<br>"Im | NF PRODUTOR RURAL                | -•   |  |
| 06        | ENERGIA ELETRICA                 |      |  |
| 07        | SERV. DE TRANSPORTE              | •    |  |
| 10        | NF MANUAL                        | •    |  |
| 21        | SERV. COMUNICAÇÃO                |      |  |
| 22        | NF SERV. TELECOMUNICAÇÃO         | •    |  |
| 55        | NFE                              |      |  |
| 57        | CTE                              |      |  |
| 58        | MDFE                             | -•   |  |
| 55        | NFCE - Nota fiscal de Consumidor | •    |  |
| 99        | Nao utilizado                    | 0    |  |

#### Imagem 4 – Coluna Lateral

TEKNISA

 Verifique se você utiliza os modelos cadastrados. Caso seja necessário, é possível fazer a adição através da opção Adicionar (Imagem 5) no inferior da tela.

| -                  | RIZ                              | Access Control |
|--------------------|----------------------------------|----------------|
| odelo de Documento | Por Tipo de Operação             |                |
| ódigo              | Modelo Documento Fiscal          | NF-e           |
| 1                  | MODELO 1                         | 0              |
| 2                  | CONSUMIDOR FINAL                 | -0             |
| 3                  | NOTA FISCAL DE ENTRADA           | -•             |
| <sup>4</sup>       | NF PRODUTOR RURAL                | -•             |
| 5                  | ENERGIA ELETRICA                 | -•             |
| 7                  | SERV. DE TRANSPORTE              | 0              |
| þ                  | NF MANUAL                        | 0              |
| ť.                 | SERV. COMUNICAÇÃO                | -•             |
| 2                  | NF SERV. TELECOMUNICAÇÃO         | 0              |
| 5                  | NFE                              | -•             |
| 7                  | CTE                              | -•             |
| 3                  | MDFE                             | -•             |
| 5                  | NFCE - Nota fiscal de Consumidor | 0              |
|                    | Nao utilizado                    | A              |

Imagem 5 – Adicionar

6. Preencha na **tela de fichamento** (Imagem 6): Código: o código é o oficial registrado pela Receita Federal; Modelo Documento Fiscal; NF-e (Marque a opção apenas se for NF-e).

| Modelo de Documento Fiscal   Cofigo   Modelo de Documento Fiscal   Cofigo   Cofigo   < | = 🔯 Modelo de Documento Fi | scal            | Acce                       | control | 2.103.0 ( DB Version - 7461 ) Favoritos |
|----------------------------------------------------------------------------------------------------|----------------------------|-----------------|----------------------------|---------|-----------------------------------------|
| Código   01   02   CONSUMURO   03   NOTA FISCALI   04   NF PRODUTO   06   ENERGIA ELET   07   SERV. DE TRAN   10   NF MANUAL   21   SERV. CONUNI   22   NF SERV. TELET   55   NFE   53   NDFE   53   NDFE   54   NDFE   55   NFE                                                                                                    | Modelo de Documento Fiscal | Por Tipo de Op  | Modelo de Documento Fiscal |         |                                         |
| 01 MODEL01   02 CONSUMIDOR   03 NOTA FISCAIO   04 NF PRODUTOR   05 ENR.GLA ELET   07 SERV. DE TRAN   10 NF MANUAL   21 SERV. COMUNAL   22 NF SERV. TELET   55 NFE   56 NFE   57 CTE   58 MDFE   65 NFE   78 NDFE                                                                                                    | Código                     | Modelo Docui    | Código O                   |         |                                         |
| 02 CONSUMIDOR   03 NOTA FISCAL E   04 NF PRODUTOR   06 ENERGIA ELETI   07 SERV. DE TRAN   10 NF MANUAL   21 SERV. COMUNI   22 NF SERV. TELER   55 NFE   55 NFE   53 MDFE   65 NFEE - Nota fit                                                                                                    |                            | NORTION         | Modelo Documento Fiscal Ø  |         |                                         |
| NF-e                                                                                                    | 02                         | CONSUMIDOR      | N                          |         |                                         |
| D4NF PRODUTORD6ENERGIA ELETD7SERV. DE TRAN10NF MANUAL21SERV. COMUNI22NF SERV. TELED55NFE57CTE58MDFE65NFCE - Nota fit99Nao utilizado                                                                                                    | 03                         | NOTA FISCAL D   | NF-e                       |         |                                         |
| D6ENERGIA ELETD7SERV. DE TRAN10NF MANUAL21SERV. COMUNI22NF SERV. TELEO55NFE57CTE58MDFE65NFCE - Nota fit99Nao utilizado                                                                                                    | 04                         | NF PRODUTOR     |                            |         |                                         |
| 07     SERV. DE TRAN       10     NF MANUAL       21     SERV. COMUNI       22     NF SERV. TELEO       55     NFE       57     CTE       58     MDFE       65     NFCE - Nota fit       99     Nao utilizado                                                                                                    | 06                         | ENERGIA ELETI   |                            |         |                                         |
| 10     NF MANUAL       21     SERV. COMUNI       22     NF SERV. TELED       55     NFE       57     CTE       58     MDFE       65     NFCE - Nota fit       99     Nao utilizado                                                                                                    | 07                         | SERV. DE TRAN   |                            |         |                                         |
| 22     NF SERV. TELEO       55     NFE       57     CTE       65     NFCE - Nota fit       99     Nao utilizado                                                                                                    | 10                         | NF MANUAL       |                            |         |                                         |
| S5     NFE       57     CTE       58     MDFE       65     NFCE - Nota fis       99     Nao utilizado                                                                                                    | 22                         | NF SERV. TELEC  |                            |         |                                         |
| 57 CTE<br>58 MDFE<br>65 NFCE - Nota fit                                                                                                    | 55                         | NFE             |                            |         |                                         |
| 58 MDFE<br>65 NFCE - Nota 1ts                                                                                                    | 57                         | CTE             |                            |         |                                         |
| 65 NFCE - Nota fit                                                                                                    | 58                         | MDFE            |                            |         |                                         |
| 99 Nac utilizado                                                                                                    | 65                         | NFCE - Nota fis |                            |         |                                         |
|                                                                                                    | 99                         |                 |                            |         |                                         |
|                                                                                                    |                            |                 |                            |         |                                         |
| Cancelar Salva                                                                                                    | Cancelar                   |                 |                            |         | Salvar                                  |

Imagem 6 – Tela de Fichamento

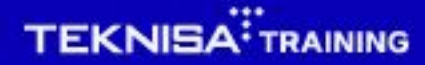

#### 7. Em seguida, selecione **Salvar** (Imagem 7).

|         | de Doci | umento F | iscal Po | or Tipo de Op   | in the | la de D   |              | e Eine I |  |  |  |  |  |   |        |
|---------|---------|----------|----------|-----------------|--------|-----------|--------------|----------|--|--|--|--|--|---|--------|
| Código  |         |          |          | Modelo Docu     | Mode   | elo de Do | cument       | o Fiscal |  |  |  |  |  |   |        |
|         |         |          |          |                 | Código | 0         |              |          |  |  |  |  |  |   |        |
| 01      |         |          |          | MODELO 1        | Modele | o Documei | nto Fiscal ( | D        |  |  |  |  |  |   |        |
| 02      |         |          | (        | CONSUMIDOR      |        |           |              | Þ        |  |  |  |  |  |   |        |
| 03      |         |          | i        | NOTA FISCAL E   | N      | NF-e      |              | 45       |  |  |  |  |  |   |        |
| 04      |         |          | 1        | NF PRODUTOR     | 2      |           |              |          |  |  |  |  |  |   |        |
| 06      |         |          | 1        | ENERGIA ELET    |        |           |              |          |  |  |  |  |  |   |        |
| 07      |         |          | 4        | SERV. DE TRAN   |        |           |              |          |  |  |  |  |  |   |        |
| 10      |         |          | 1        | NF MANUAL       |        |           |              |          |  |  |  |  |  |   |        |
| 21      |         |          | 4        | SERV. COMUN     | 1      |           |              |          |  |  |  |  |  |   |        |
| 22      |         |          |          | NF SERV. TELE   | c .    |           |              |          |  |  |  |  |  |   |        |
| 55      |         |          | 1        | NFE             |        |           |              |          |  |  |  |  |  |   |        |
| 57      |         |          | (        | СТЕ             |        |           |              |          |  |  |  |  |  |   |        |
| 58      |         |          | 1        | MDFE            |        |           |              |          |  |  |  |  |  |   |        |
| 65      |         |          | i        | NFCE - Nota fis | 5      |           |              |          |  |  |  |  |  |   |        |
|         |         |          |          | Nac utilizado   |        |           |              |          |  |  |  |  |  |   |        |
|         |         |          |          |                 |        |           |              |          |  |  |  |  |  |   |        |
|         |         |          |          |                 |        |           |              |          |  |  |  |  |  |   |        |
| Cancela |         |          |          |                 |        |           |              |          |  |  |  |  |  | 9 | Salvar |
|         |         |          |          |                 |        |           |              |          |  |  |  |  |  |   | _      |
| lage    |         | Salva    | ai       |                 |        |           |              |          |  |  |  |  |  |   |        |
|         |         |          |          |                 |        |           |              |          |  |  |  |  |  |   |        |
|         |         |          |          |                 |        |           |              |          |  |  |  |  |  |   |        |
|         |         |          |          |                 |        |           |              |          |  |  |  |  |  |   |        |
|         |         |          |          |                 |        |           |              |          |  |  |  |  |  |   |        |
|         |         |          |          |                 |        |           |              |          |  |  |  |  |  |   |        |
|         |         |          |          |                 |        |           |              |          |  |  |  |  |  |   |        |
|         |         |          |          |                 |        |           |              |          |  |  |  |  |  |   |        |
|         |         |          |          |                 |        |           |              |          |  |  |  |  |  |   |        |
|         |         |          |          |                 |        |           |              |          |  |  |  |  |  |   |        |
|         |         |          |          |                 |        |           |              |          |  |  |  |  |  |   |        |
|         |         |          |          |                 |        |           |              |          |  |  |  |  |  |   |        |
|         |         |          |          |                 |        |           |              |          |  |  |  |  |  |   |        |
|         |         |          |          |                 |        |           |              |          |  |  |  |  |  |   |        |
|         |         |          |          |                 |        |           |              |          |  |  |  |  |  |   |        |
|         |         |          |          |                 |        |           |              |          |  |  |  |  |  |   |        |
|         |         |          |          |                 |        |           |              |          |  |  |  |  |  |   |        |
|         |         |          |          |                 |        |           |              |          |  |  |  |  |  |   |        |
|         |         |          |          |                 |        |           |              |          |  |  |  |  |  |   |        |
|         |         |          |          |                 |        |           |              |          |  |  |  |  |  |   |        |
|         |         |          |          |                 |        |           |              |          |  |  |  |  |  |   |        |
|         |         |          |          |                 |        |           |              |          |  |  |  |  |  |   |        |
|         |         |          |          |                 |        |           |              |          |  |  |  |  |  |   |        |
|         |         |          |          |                 |        |           |              |          |  |  |  |  |  |   |        |
|         |         |          |          |                 |        |           |              |          |  |  |  |  |  |   |        |
|         |         |          |          |                 |        |           |              |          |  |  |  |  |  |   |        |
|         |         |          |          |                 |        |           |              |          |  |  |  |  |  |   |        |
|         |         |          |          |                 |        |           |              |          |  |  |  |  |  |   |        |

## Tipo de Operação por Modelo de Documento Fiscal

8. Vá para a aba **Por Tipo de Operação** (Imagem 8) e preencha no fichamento:

Entrada/Saída: entrada

| 14/09/202   | is june 12          | 1                                | Access Control               | Favo |
|-------------|---------------------|----------------------------------|------------------------------|------|
| trada/Saída |                     | Tipo de Operação O               |                              |      |
| odelo de D  | ocumento Fiscal     |                                  |                              |      |
| ódigo       | Modelo de Documento | Anexo de Nota Fiscal Obrigatório | Bloqueia Anexo de Documentos |      |
|             |                     |                                  |                              |      |
|             |                     |                                  |                              |      |

### 9. Em seguida, clique em **Adicionar** (Imagem 9) na parte inferior da tela.

| 14/09/202                   | 23   0001 - MATRIZ                  |                                  | Access Control               | Fav |
|-----------------------------|-------------------------------------|----------------------------------|------------------------------|-----|
| odelo de Doc<br>trada/Saída | cumento Fiscal Por Tipo de Operação | Tipo de Operação ◎               |                              |     |
| odelo de D                  | Documento Fiscal                    |                                  |                              |     |
| ódigo                       | Modelo de Documento                 | Anexo de Nota Fiscal Obrigatório | Bloqueia Anexo de Documentos |     |
|                             |                                     |                                  |                              |     |
|                             |                                     |                                  |                              |     |
|                             |                                     |                                  |                              |     |
|                             |                                     |                                  |                              |     |
|                             |                                     |                                  |                              |     |
|                             |                                     |                                  |                              |     |
|                             |                                     | 0                                |                              |     |
|                             |                                     | Adicionar                        |                              |     |

## TEKNISA

10. Preencha o modelo de documento de acordo com o tipo de operação no fichamento **Modelo de Documento Fiscal** (Imagem 10). Preencha também Anexo de Nota Fiscal Obrigatório.

| E 🔯 Modelo de Documento Fiscal             |                                                                              | Access Control | 2.103.0 ( DB Version - 7461 ) |
|--------------------------------------------|------------------------------------------------------------------------------|----------------|-------------------------------|
| Modelo de Documento Fiscal Por Tipo de Ope | Modelo de Documento Fiscal                                                   |                |                               |
| Entrada/Saida<br>Entrada                   | Entrada/Saída Ø                                                              |                | ~                             |
| Modelo de Documento Fiscal                 | Tipo de Operação ©<br>USO E CONSUMO                                          |                | ×                             |
| Código Modelo de Documento                 | Odelo de Documento O                                                         |                |                               |
| ·i                                         | Procurar I<br>Anexo de Nota Físcal Obrigatório  Bloqueia Anexo de Documentos |                | Q                             |
|                                            | Y                                                                            |                | ~                             |
|                                            |                                                                              |                |                               |
| Cancelar                                   |                                                                              |                | Salva                         |
|                                            |                                                                              |                |                               |

Imagem 10 – Modelo de Documento Fiscal

11. Por fim, clique em **Salvar** (Imagem 11).

| Modelo de Documento Fiscal                |                                    |   |                              | Access Control | 2.103.0 ( DB Version - 7 | 461) Favoritos |
|-------------------------------------------|------------------------------------|---|------------------------------|----------------|--------------------------|----------------|
| delo de Documento Fiscal Por Tipo de Oper | Madala da Dagunanta Signal         |   |                              |                |                          |                |
| rada/Saída                                | Modelo de Documento Fiscal         |   |                              |                |                          |                |
| trada                                     | Entrada/Saída O                    |   |                              |                |                          |                |
|                                           | Entrada                            |   |                              |                |                          | ~              |
| delo de Documento Fiscal                  | Tipo de Operação 🕫                 |   |                              |                |                          | ~              |
|                                           | USO E CONSUMO                      |   |                              |                |                          | ×              |
| igo Modelo de Documento                   | Modelo de Documento O              |   |                              |                |                          | 0              |
|                                           | Procurar                           |   |                              |                |                          | Q              |
|                                           | Anexo de Nota Fiscal Obrigatório 🛛 |   | Bloqueia Anexo de Documentos |                |                          |                |
|                                           |                                    | ~ |                              |                |                          | ~              |
|                                           |                                    |   |                              |                |                          |                |
|                                           |                                    |   |                              |                |                          |                |
|                                           |                                    |   |                              |                |                          |                |

**Imagem 11** – Salvar

| Realize essa operação para | todos | os ti | ipos | de | operaçã | o que | e vão | ser | utiliz | adas | 3 |
|----------------------------|-------|-------|------|----|---------|-------|-------|-----|--------|------|---|
| na entrada de NFs.         |       |       |      |    |         |       |       |     |        |      |   |

| ΓE | eito | ISSO | ), 0 | cad | astr | o de | emo | bdel | os c | de d | ocul | men | tos | sera | a rea | aliza | do | com | SUC | cess | SO. |  |
|----|------|------|------|-----|------|------|-----|------|------|------|------|-----|-----|------|-------|-------|----|-----|-----|------|-----|--|
|    |      |      |      |     |      |      |     |      |      |      |      |     |     |      |       |       |    |     |     |      |     |  |
|    |      |      |      |     |      |      |     |      |      |      |      |     |     |      |       |       |    |     |     |      |     |  |
|    |      |      |      |     |      |      |     |      |      |      |      |     |     |      |       |       |    |     |     |      |     |  |
|    |      |      |      |     |      |      |     |      |      |      |      |     |     |      |       |       |    |     |     |      |     |  |
|    |      |      |      |     |      |      |     |      |      |      |      |     |     |      |       |       |    |     |     |      |     |  |
|    |      |      |      |     |      |      |     |      |      |      |      |     |     |      |       |       |    |     |     |      |     |  |
|    |      |      |      |     |      |      |     |      |      |      |      |     |     |      |       |       |    |     |     |      |     |  |
|    |      |      |      |     |      |      |     |      |      |      |      |     |     |      |       |       |    |     |     |      |     |  |
|    |      |      |      |     |      |      |     |      |      |      |      |     |     |      |       |       |    |     |     |      |     |  |
|    |      |      |      |     |      |      |     |      |      |      |      |     |     |      |       |       |    |     |     |      |     |  |
|    |      |      |      |     |      |      |     |      |      |      |      |     |     |      |       |       |    |     |     |      |     |  |
|    |      |      |      |     |      |      |     |      |      |      |      |     |     |      |       |       |    |     |     |      |     |  |
|    |      |      |      |     |      |      |     |      |      |      |      |     |     |      |       |       |    |     |     |      |     |  |
|    |      |      |      |     |      |      |     |      |      |      |      |     |     |      |       |       |    |     |     |      |     |  |
|    |      |      |      |     |      |      |     |      |      |      |      |     |     |      |       |       |    |     |     |      |     |  |
|    |      |      |      |     |      |      |     |      |      |      |      |     |     |      |       |       |    |     |     |      |     |  |
|    |      |      |      |     |      |      |     |      |      |      |      |     |     |      |       |       |    |     |     |      |     |  |
|    |      |      |      |     |      |      |     |      |      |      |      |     |     |      |       |       |    |     |     |      |     |  |
|    |      |      |      |     |      |      |     |      |      |      |      |     |     |      |       |       |    |     |     |      |     |  |
|    |      |      |      |     |      |      |     |      |      |      |      |     |     |      |       |       |    |     |     |      |     |  |
|    |      |      |      |     |      |      |     |      |      |      |      |     |     |      |       |       |    |     |     |      |     |  |
|    |      |      |      |     |      |      |     |      |      |      |      |     |     |      |       |       |    |     |     |      |     |  |
|    |      |      |      |     |      |      |     |      |      |      |      |     |     |      |       |       |    |     |     |      |     |  |
|    |      |      |      |     |      |      |     |      |      |      |      |     |     |      |       |       |    |     |     |      |     |  |
|    |      |      |      |     |      |      |     |      |      |      |      |     |     |      |       |       |    |     |     |      |     |  |
|    |      |      |      |     |      |      |     |      |      |      |      |     |     |      |       |       |    |     |     |      |     |  |
|    |      |      |      |     |      |      |     |      |      |      |      |     |     |      |       |       |    |     |     |      |     |  |
|    |      |      |      |     |      |      |     |      |      |      |      |     |     |      |       |       |    |     |     |      |     |  |